## Tuto ds9

raphael@raphael-Precision-7550: ~/Bureau/Enseignement/Coupole/Geantes\_gazeuses/Archives/2019-09-10\_Saturne\_2400tr/cast... 😑 回

Fichier Édition Affichage Rechercher Terminal Aide

(base) raphael@raphael-Precision-7550:~/Bureau/Enseignement/Coupole/Geantes\_gazeuses/Archives/2019-09-10\_Satu rne\_2400tr/castor\_data\$ ds9 cube\_prepared.fits &

- Ouvrir dans ds9 le cube préparé par CASTOR
- Sélectionner Région →
  Shape → Vector
- Dans Edition, sélectionner « Région »

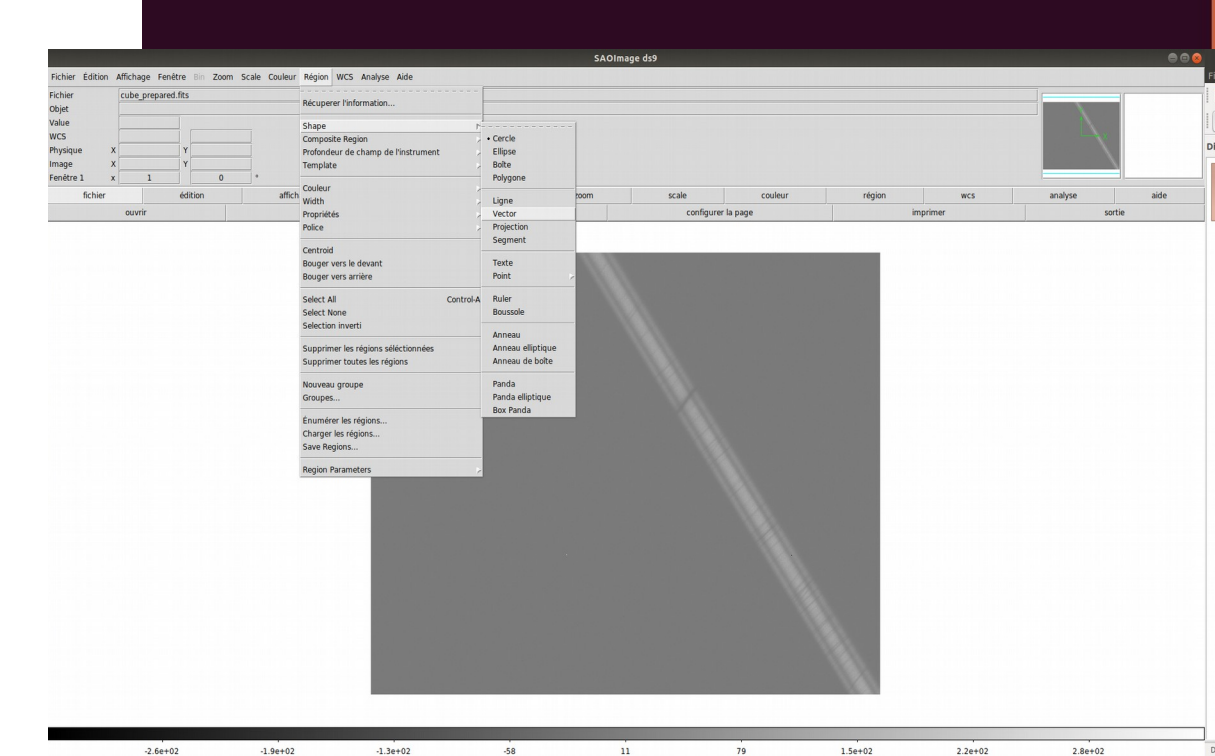

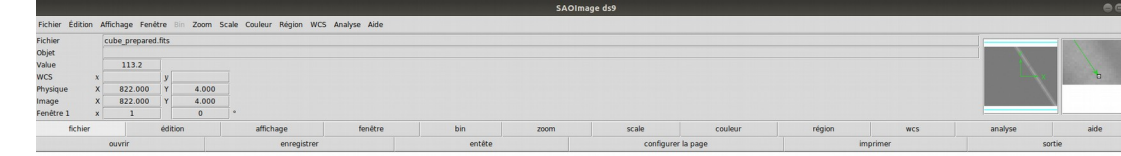

- Tracer le vecteur le long du spectre
- Enfin en sélectionnant Edition → Rotate, faire pivoter le spectre jusqu'à ce qu'il soit horizontal. L'angle appliqué est affiché par ds9

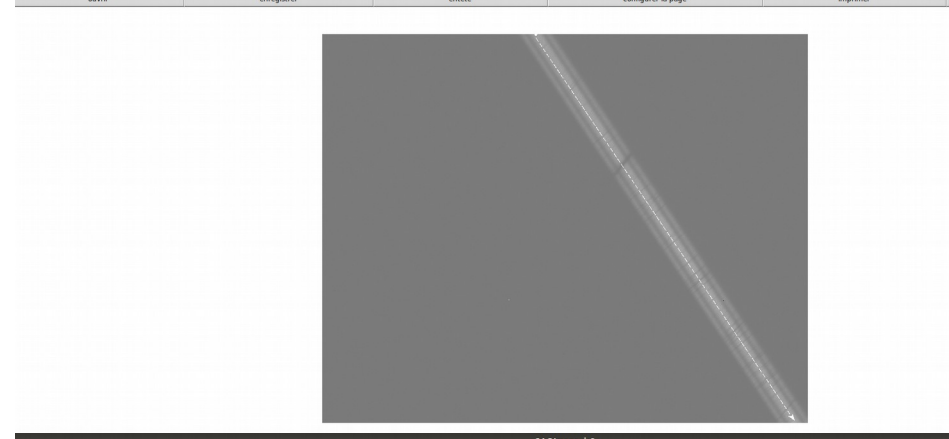

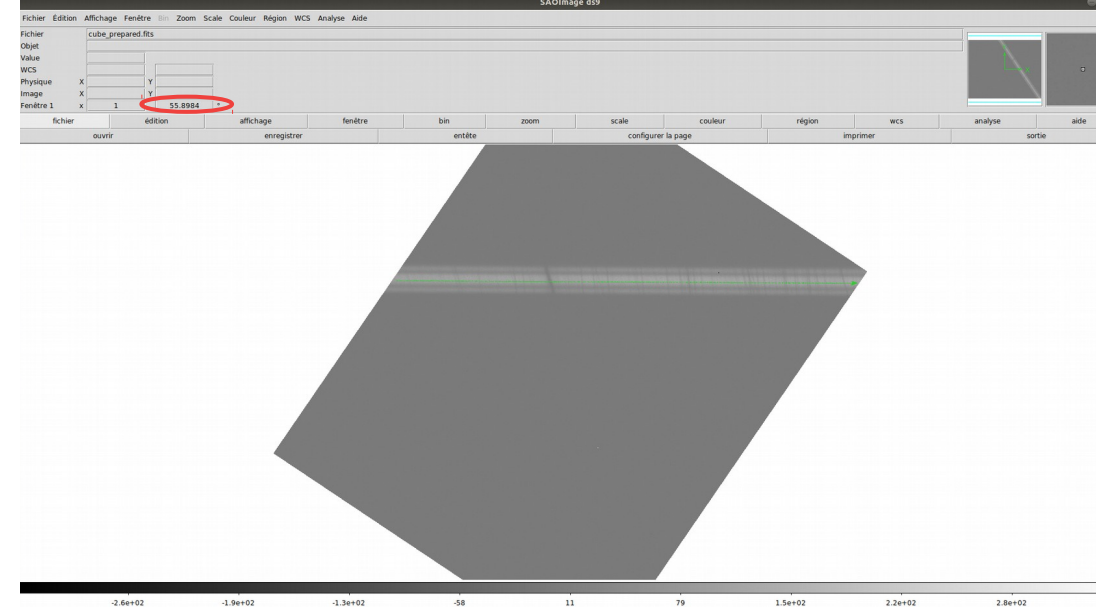